## DIGITÁLNY PT713 TERMOSTAT PRE PODLAHOVÉ KÚRENIE

- · Pl regulácia a predvídavý systém
- záloha pri výpadku napätia > 100 hodín
- montáž priamo na inštalačné krabice
- podsvietený prehľadný displej
- voľba nezámrzovej teploty
- možno rozšíriť o externý snímač

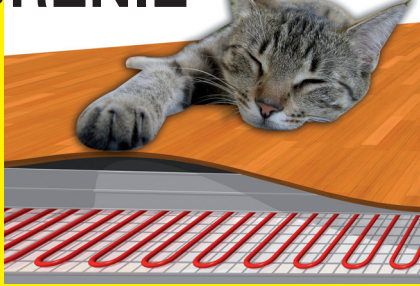

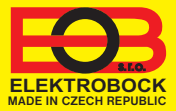

#### POPIS

PT713 je digitálny termostat s priestorovým podlahovým snímačom navrhnutý špeciálne pre ovládanie elektrického podlahového vykurovania. Termostat sníma teplotu v miestnosti a na základe rozdielu medzi aktuálnou a požadovanou teplotou spína pripojené vykurovacie zariadenie.

Pri zakúpení externého snímača je možné termostat rozšíriť o ďalšie funkcie:

1) regulácia teploty podlahy;

2) priestorová regulácia s možnosťou strážiť maximálnu teplotu podlahy.

Ďalšou výhodou je jednoduchá montáž do inštalačných krabíc KU/KP68 so systémom PLUG-IN, možnosť nastavenia 9 týždenných programov so 6-imi teplotnými zmenami na deň, voľba typu regulácie (str. 6) a ďalšie funkcie pre efektívnu reguláciu podlahovým kúrením.

#### MONTÁŽ A UMIESTNENIE

<u>Termostat</u> inštalujte na vhodné miesto (do výšky min. 1.2-1.5 m nad podlahou) tam, kde jeho činnosť nebude ovplyvnená priamym prúdením teplého/ chladného vzduchu, slnečným žiarením a inými rušivými vplyvmi. Tiež sa vyvarujte montáži na vonkajšiu stenu. V miestach so zvýšenou vlhkosťou (kúpeľňa, kuchyňa) dbajte na platné normy a inštalujte termostat čo najďalej od vane, sprchy a umývadla.

<u>Externý podlahový snímač</u> (typ CTO4-10k, CYXY 2 x 0.5 mm, 10 kΩ, dĺžka 3 m, plastové púzdro PVC) musí byť umiestnený v ohybnej plastovej trubici zapustenej v podlahe, čo najbližšie k povrchu. Trubica musí byť utesnená a chránená proti zatečeniu stavebných hmôt tak, aby bolo možné podlahový snímač prípadne ľahko vymeniť- Nesmie byť vedený súbežne so silovými vodičmi. Môže byť predĺžené na dĺžku max. 30 metrov.

<u>Pri použití externého snímača pre meranie teploty priestoru</u>, uumiestnite snímač tak, aby jeho činnosť nebola ovplyvnená priamym prúdením teplého / chladného vzduchu, slnečným žiarením a inými rušivými vplyvmi.

#### Montáž môže vykonávať len osoba so zodpovedajúcou kvalifikáciou! Montáž musí byť vykonávaná bez napätia!

- 1) Vypnite hlavný istič;
- 2) Uistite sa, že inštalačná krabica je usadená rovnobežne so stenou;
- 3) Oddeľte silovú časť termostatu od mikroprocesorovej (hlavnej) časti, pozri obr.1;
- 4) Zo zadnej časti termostatu vysuňte spojovacie svorky pozri obr.2;
- 5) Na svorky pripojte vodiče podľa schémy zapojenia pozri str.3 a obr.3;
- Zasuňte svorky do svoriek termostatu a pripevnite silovú časť do inštalačnej krabice pozri obr.4,5;
- Konektor hlavnej časti zasuňte do silovej časti a zatlačte, kovové pružiny musia zapadnúť do určených otvorov pozri obr.6,7;
- 8) Zapnite hlavný istič a termostat je pripravený na použitie. Podsvietenie LCD začne byť aktívne až po dobití zálohovacích akumulátorov (do cca 24 hodín).
- Podľa typu záťaže nastavte konštantu 9 (str.8), inak môže dôjsť k nepresnému zobrazeniu aktuálnej teploty.

Pozn.: po zapojení odporúčame otestovať správne pripojenie, pozri Funkcia TEST (str.10).

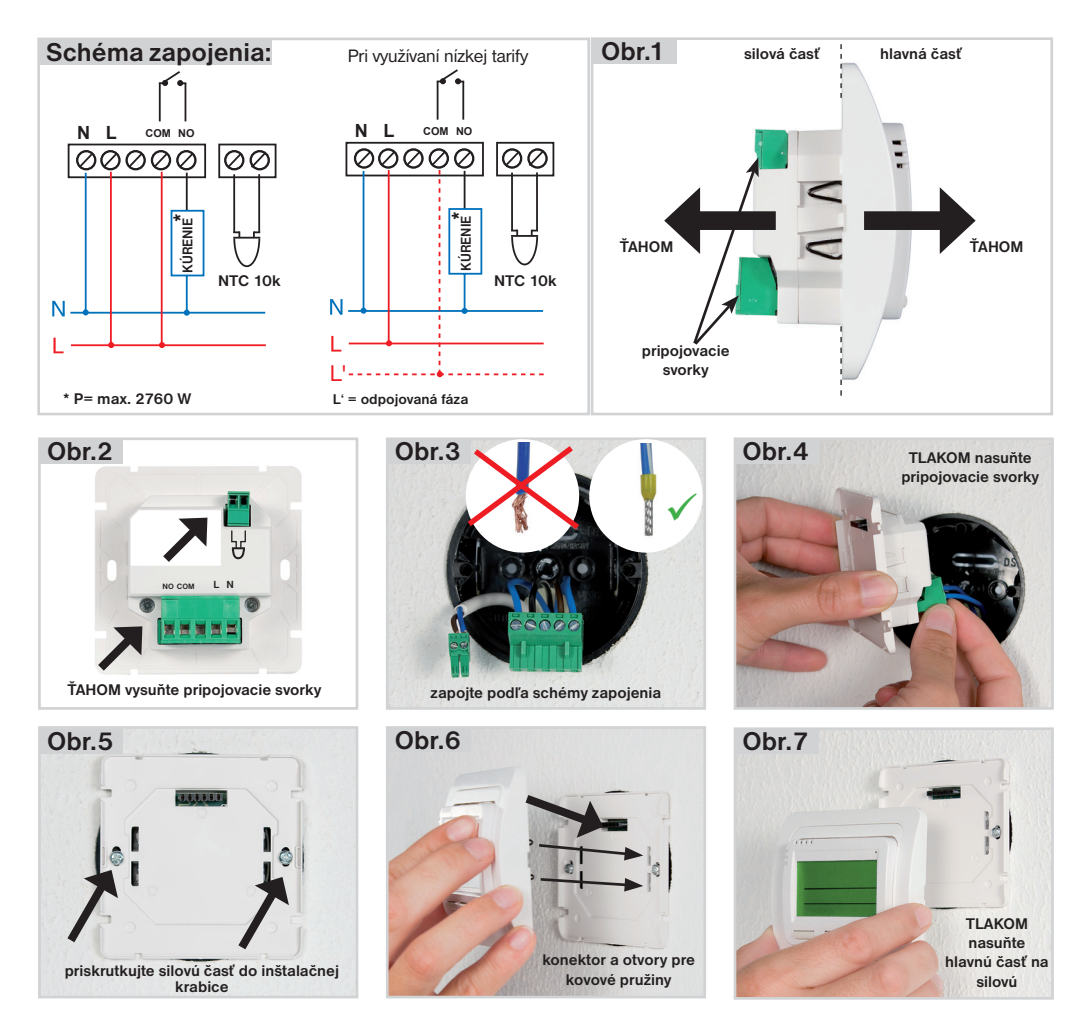

#### ZÁLOŽNÉ BATÉRIE (NiMH):

termostat je vybavený záložnými batériami. Doba nabíjania batérií je cca 24 hodín. Pri výpadku napájania dôjde k automatickej prevádzke na zálohovacej batérii (relé je vo vypnutom stave). Na čas viac ako 100 hodín je uchovaný reálny čas, nastavené programy sú uchované trvalo v pamäti E-EPROM. Po obnovení napájania sa termostat vráti do posledného zvoleného režimu.

#### Po prvom zapojení termostatu je doba dobitia zálohovacej batérie cca 24 hodín!

SYSTÉM PLUG-IN = rýchla a prehľadná montáž, termostat je rozdelený na silovú časť a mikroprocesorovú hlavnú časť, ktorá sa spojí jednoduchým zasunutím spojovacích svoriek. Do svoriek silovej časti sa pripoja prívodné vodiče (príp. externý snímač) a upevní sa do inštalačnej krabice, potom stačí hlavnú časť nasunúť na silovú a montáž je hotová.

#### **POPIS LCD**

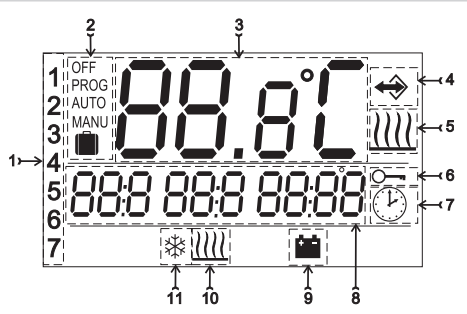

- 1, Aktuálny deň (v režime PROG výber počtu dní pre naprogramovanie)
- 2, Prevádzkové režimy OFF/PROG/AUTO/MANU/ DOVOLENKA
- 3, Aktuálna teplota v miestnosti
- Indikácia merania teploty v miestnosti podľa externého snímača
- 5, Indikácia zapnutia kúrenia
- 6, Indikácia uzamknutia tlačidiel
- 7, Indikácia režimu CLOC (nastavenie aktuálneho dňa a času)
- Zobrazenie požadovanej teploty a aktuálneho času/ výpis prevádzkových režimov (tento riadok je podrobne vysvetlený pri každom režime)
- Indikácia napájania z akumulátorov (pokiaľ dôjde k výpadku napájania 230 VAC/50Hz, funkčná až po 1 dni prevádzky, kedy dôjde k nabitiu zálohovacích akumulátorov!)
- 10, Indikácia nastavenia externého snímača ako podlahového
- 11, Nezámrzová teplota 3°C

#### POPIS OVLÁDACÍCH TLAČIDIEL

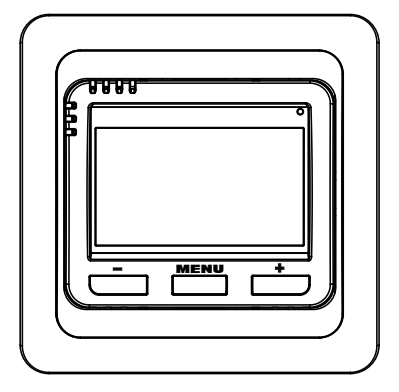

tl. MENU :

krátke stlačenie = vstup do hlavného menu a potvrdenie (ENTER) dlhé stlačenie (cca 3s) = späť z aktuálneho režimu

tl. + / - :

v základnom režime = vstup do info (pozri str.9) v hlavnom menu = listovanie a nastavenie aktuálnych hodnôt

súčasné stlačenie tl. <sup>MENU</sup> a tl. – (v základnom režime) = uzamknutie kláves súčasné stlačenie tl. <sup>MENU</sup> a tl. + (v základnom režime) = odomknutie kláves súčasné stlačenie tl. <sup>MENU</sup> a tl. + / – (v hlavnom menu) = návrat do základného režimu

Pozn.: prvým stlačením ktoréhokoľvek tlačidla sa najskôr aktivuje podsvietenie LCD!

Prvým stlačením ktoréhokoľvek tlačidla dôjde k aktivácii podsvietenia displeja (pokiaľ podsvietenie nie je funkčné, nie sú dobité akumulátory a je nutné termostat nechať nabíjať cca 1 deň). Ďalším krátkym stlačením tl. MENU vstúpite do hlavného menu, kde je možný výber prevádzkových režimov.

#### AUTO

| Termostat pracuje podľa nastaveného týždenného programu. |      |
|----------------------------------------------------------|------|
| Stlačte tl. MENU a vyberte tl. + / - režim AUTO,         | AUTO |
| potvrďte tl. MENU.                                       |      |

#### MANU (z výroby nastavená na 21°C)

Termostat pracuje podľa manuálne nastavenej teploty, tá bude konštantná až do ďalšej ručnej zmeny.

Stlačte tl. MENU a vyberte tl. + / - režim MANU, potvrďte tl. MENU.

#### OFF

Termostat je vypnutý až do ďalšej ručnej zmeny režimu. Stlačte tl. MENU a vyberte tl. + / - režim OFF, potvrďte tl. MENU. Nezámrazový režim je stále aktívny!

#### DOVOLENKA

Termostat udržiava nastavenú teplotu do daného času a dátumu. Po uplynutí nastavenej doby sa vráti automaticky späť do skôr nastaveného režimu AUTO alebo MANU.

Stlačte tl. MENU a vyberte tl. + / - režim AUTO alebo MANU, potvrďte tl. MENU.

Znova stlačte tl. MENU a tl. + / - vyberte režim i , potvrďte tl. MENU.

Na LCD bliká údaj o teplote, tl. + / - nastavte požadovanú teplotu a potvrďte tl. MENU, ďalej nastavte hodinu, minúty, deň, mesiac a rok konca dovolenky, každé nastavenie potvrďte

tl. MENU. Po nastavení dôjde k automatickému prechodu do režimu DOVOLENKA do 1 minúty!

Na LCD sa zobrazuje dátum konca dovolenky!

| AUTO |  |
|------|--|
|      |  |
|      |  |

| MANU  |  |
|-------|--|
| NRn U |  |
|       |  |

| OFF   |  |
|-------|--|
| 0 F F |  |
|       |  |

|  |   | AUTO |
|--|---|------|
|  |   |      |
|  | 0 | RU   |
|  |   |      |
|  |   |      |

| MANU  |  |
|-------|--|
| NRn U |  |

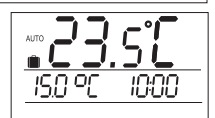

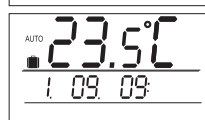

#### CLOC

Nastavenie aktuálneho dňa a času.

Stlačte tl. MENU a vyberte tl. + / - režim CLOC,

potvrďte tl. MENU;

Na LCD bliká údaj o aktuálnych hodinách, tl. + / - nastavte aktuálnu hodinu a potvrďte tl. MENU, postupne nastavte minúty a sekundy, ďalej sa objaví údaj o aktuálnom dni, opäť tl. + / - aktuálny deň, mesiac a rok. Každé nastavenie potvrďte tl. MENU.

#### PROG

Nastavenie týždenných programov (k dispozícii je 9 týždenných programov so 6-imi zmenami na deň).

Stlačte tl. MENU a vyberte tl. + / - režim PROG, potvrďte tl. MENU;

na LCD bliká P1 (prvý týždenný program), potvrďte tl. MENU;

na LCD bliká počet dní pre naprogramovanie, tl. + / - vyberte jednu z možností (je možné programovať deň po dni, alebo Po-Pia, So-Ne a Po-Ne) a potvrďte tl. MENU;

na LCD sa zobrazí **U1** pre nastavenie 1. teplotnej zmeny. tl. + / nastavte teplotu a potvrď te tl. MENU;

tl. + / - nastavte čas zopnutia a opäť potvrďte tl. MENU;

na LCD sa objaví **U2** pre nastavenie 2.teplotnej zmeny. Postupujte rovnakým spôsobom ako pri 1. teplotnej zmene. Takto je možné nastaviť až 6 teplotných zmien na deň. Pre návrat do základného režimu stlačte súčasne tl. **MENU** a tl. **+** / **-**.

#### VOĽBA PÁRNY/NEPÁRNY TÝŽDEŇ

Posledné 2 programy (PU=párny, PL=nepárny) sú vyhradené pre nastavenie programu pre párny a nepárny týždeň. Vhodné pre prevádzku na smeny, kedy požadujeme každý týždeň iný teplotný program. Ak túto funkciu aktivujeme (pozri str. 10), budú sa programy PU a PL automaticky striedať každý týždeň.

#### CONST

Nastavenie parametrov regulácie.

Stlačte tl. MENU a vyberte tl. + / - režim CONST, potvrďte tl. MENU, na LCD sa zobrazí 1. parameter.

#### 1 VOĽBA PI REGULÁCIE ALEBO HYSTERÉZY

TI. + / - vyberte typ regulácie a potvrďte tl. MENU.

**Pri zvolení Pl regulácie** sa automaticky preskočí konštanta 2 a objavia sa konštanty 3,4,5 ktoré súvisia s nastavením Pl regulácie.

**Po voľbe hysterézy** možno nastaviť hodnoty **od 0.1 do 6°C**. Napr. pokiaľ je hysteréza 1°C, požadovaná teplota 20°C, termostat vypne pri 20°C a znova zopne pri 19°C.

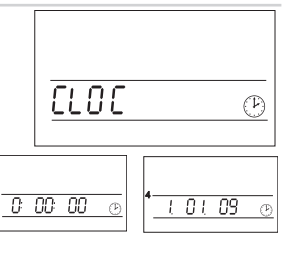

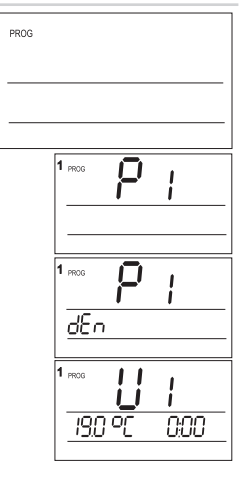

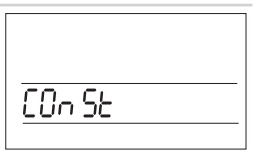

| P I |
|-----|
|     |

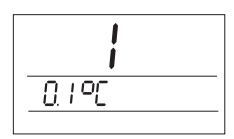

#### 2 MINIMÁLNA DOBA ZAPNUTIA PRI HYSTERÉZE

Iba pri CONST1 = hysteréza. Minimálna doba zapnutia vykurovacieho zariadenia v minútach. Možno voliť v rozsahu 1 až 5 minút

TI. + / - nastavte príslušnú hodnotu, potvrďte tl. MENU.

#### **3** ČASOVÝ ÚSEK PI REGULÁCIE

Možno voliť v rozsahu 5 až 20 minút. Veľkosť tohto úseku je daná teplotnou zotrvačnosťou miestnosti.

Optimálne nastavenie pre podlahové kúrenie je 10-15 minút.

TI. + / - nastavte príslušnú hodnotu, potvrďte tl. MENU.

#### 4 MINIMÁLNA DOBA ZAPNUTIA VYKUROVACIEHO ZARIADENIA PRI PI REGULÁCII

Možno voliť v rozsahu 1 až 5 minút. Nastavenie je dané typom vykurovacieho systému a je závislé na voľbe časového úseku PI regulácie. Optimálne nastavenie pre podlahové kúrenie je 4 minúty.

TI. + / - nastavte príslušnú hodnotu, potvrďte tl. MENU.

#### 5 PÁSMO PROPORCIONALITY PRI PI REGULÁCII

Tento údaj určuje, od akej hodnoty začne fungovať PI regulácia. Napr. požadovaná teplota je 22°C a pásmo proporcionality je 1.5 °C. Potom do 20.5 °C bude zdroj kúriť naplno a po dosiahnutí teito hodnoty začne fungovať PI regulácia. Pásmo proporcionality je možné nastaviť od 1 do 3°C.

TI. + / - nastavte príslušnú hodnotu, potvrďte tl. MENU.

#### 6 VOĽBA EXTERNÉHO SNÍMAČA

Voľbu externého snímača vykonáme podľa typu regulácie:

- 1. regulácia podľa teploty v miestnosti snímač je umiestnený v priestore (voľba - -)
- 2. regulácia podľa teploty podlahy snímač je umiestnený v podlahe (voľba - -)
- 3, stráženie max. teploty podlahy snímač je umiestnený v podlahe (voľba 15 až 99.5°C)

Zvoľte tl. + / - podľa typu použitia a potvrďte tl. MENU.

#### EXTERNÝ SNÍMAČ AKO PRIESTOROVÝ:

ak je pripojený externý snímač, meria teplotu tam, kde je snímač umiestnený (vhodné napr. pre kúpeľne, kde si praieme mať teplú podlahu nezávisle na teplote v miestnosti):

Takto použitý snímač je indikovaný na LCD znakom 🔶 .

#### EXTERNÝ SNÍMAČ AKO PODLAHOVÝ (NASTAVUJEME MAXIMÁLNU TEPLOTU PODLAHY):

15...99.5°C ak je pripojený externý snímač, stráži teplotu podlahy, nastavuje sa max. povolená teplota pre podlahové kúrenie (regulujeme podľa teploty v miestnosti, ale zároveň strážime teplotu podlahy).

Snímač podlahový (strážiaci) je indikovaný na LCD znakom IIII.

Pri prekročení nastavenej hraničnej teploty dôjde k vypnutiu termostatu bez ohľadu na teplotu v miestnosti a na LCD sa objaví nápis StOP. K opätovnému zopnutiu vykurovacieho zariadenia dôjde pri poklese teploty na vonkajšom snímači o 0.5°C. Pokiaľ snímač nie je pripojený alebo je zlý, objaví sa na LCD chyba C2.Err.

#### Po pripojení externého snímača je NUTNÉ vykonať RESET (viď konštanta 13)!

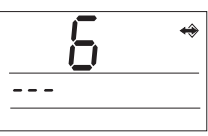

ISD OF

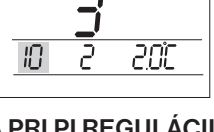

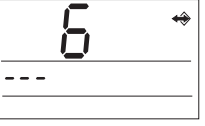

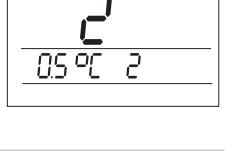

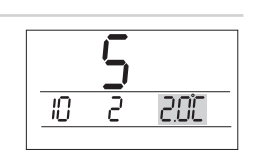

2

20C

IN

#### 7 MINIMÁLNA TEPLOTA PODLAHOVÉHO KÚRENIA

Toto nastavenie je možné iba v prípade pripojeného externého snímača a zvolenej funkcii "**Externý snímač ako podlahový**". Určuje časový úsek, po ktorý má byť udržiavaná minimálna teplota podlahy. Tým je možné udržať príjemnú teplotu podlahy v nastavenom čase. Pri poklese teploty pod danú hranicu dôjde k automatickému vykúreniu na minimálnu teplotu podlahy.

TI. + / - nastavte začiatok časového úseku pre udržiavanie min. teploty podlahy a potvrď te tl. MENU.

TI. + / – nastavte koniec časového úseku pre udržiavanie min. teploty podlahy a potvrď te tl. MENU.

TI. + / - nastavte hodnotu minimálnej teploty podlahy, potvrďte tl. MENU.

<u>Pozn.:</u> na príklade je znázornené nastavenie, kde teplota podlahy nesmie klesnúť pod 10°C po celý deň.

#### 8 KOREKCIA AKTUÁLNEJ TEPLOTY (vnútorného snímača)

Slúži pre korekciu teploty meranej termostatom. Nastavenie je nutné vykonávať až po 12-tich hodinách prevádzky, keď dôjde k ustáleniu teploty vnútorného snímača. Zmerajte teplotu v miestnosti teplomerom, pokiaľ sa teplota bude líšiť od teploty na termostate, nastavte korekciu v rozmedzí **od** -5°C **do** +5°C. Tl. + / – nastavte príslušnú hodnotu, potvrď te tl. MENU.

#### 9 VOĽBA PRÍKONU PRIPOJENÉHO ZARIADENIA

Nastavujeme príkon pripojeného zariadenia vo wattoch. Možno voliť v rozsahu **O až 2700 W** v krokoch 100W, maximálny možný výkon je 2760 W. Voľbou tejto konštanty dosiahneme presnejšiu reguláciu. Pre daný príkon prebieha automatická kalibrácia termostatu.

TI. + / - nastavte príslušnú hodnotu, potvrďte tl. MENU.

Voľbu **0** použite pre zariadenie typu: kotol, termoelektrický ventil, stykač atď. (pre príkony menšie ako 100W).

#### 10 CENA ZA kWh

Umožňuje nastaviť cenu za kWh v rozsahu **0.00 až 99.99**. Podľa tejto ceny se automaticky počíta celková spotreba v závislosti na prevádzkových hodinách termostatu (zobrazenie viď str.10).

TI. + / - nastavte príslušnú hodnotu, potvrďte tl. MENU.

#### 11 VOĽBA FUNKCIE "OTVORENÉ OKNO" (z výroby nastavená na 1.5°C)

- 0.2 až 5°C nastavujeme hodnotu, kedy má dôjsť k aktivácii funkcie "OTVORENÉ OKNO". Pokiaľ do 2 minút poklesne aktuálna teplota o túto nastavenú hodnotu, termostat sa automaticky vypne.
- ---- funkcia NIE JE aktívna
- 8 TI. + / nastavte príslušnú hodnotu, potvrďte tl. MENU.

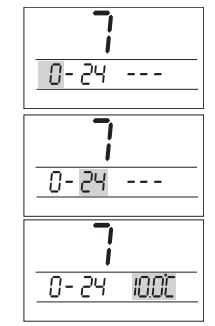

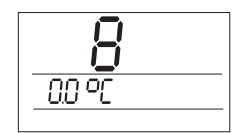

| 9 |  |
|---|--|
| 0 |  |

| 0.00 |
|------|
|      |

| ור סר |
|-------|
| 15 °L |
|       |
|       |

#### 12 ZMENA LETNÝ/ZIMNÝ ČAS

Pokiaľ je zvolené A (ÁNO) tak dochádza k automatickej zmene LETNÉHO/ZIMNÉHO času podľa kalendára. Nemusíte strážiť kedy sa mení čas, termostat sa postará o automatické nastavenie času pre dané obdobie.

#### 13 VOĽBA NEZÁMRZNEJ TEPLOTY (z výroby 3.0°C)

- -5°C až +5°C Pokiaľ teplota v miestnosti klesne pod nastavenú hodnotu, dôjde k automatickému zapnutiu kúrenia (na LCD sa objaví symbol \*). Akonáhle teplota stúpne, vracia sa späť do nastaveného režimu.
- funkcia NIE JE aktívna (POZOR nestráži sa min. teplota)
- TI. + / nastavte príslušnú hodnotu, potvrďte tl. MENU.

#### 14 VERZIA FIRMWARU/OBNOVENIE TOVÁRENSKÉHO NASTAVENIA

Informatívny údaj o verzii firmwaru. Pokiaľ dlho stlačíte (cca na vráti do továrenského nastavenia!

Režim CONST možno kedykoľvek opustiť súčasným stlačením tl. MENU a tl. + / - (návrat do základného režimu).

#### **ĎALŠIE FUNKCIE**

#### INFO

V základnom režime je možné zobraziť nasledujúce informácie, prípadne nastaviť ďalšie funkcie:

#### POŽADOVANÁ TEPLOTA

Stlačte tl. + / - v základnom režime na LCD sa objaví údaj o požadovanej teplote v aktuálnom prevádzkovom režime (možno meniť tl. + / - : v režime AUTO je zmena krátkodobá - trvá do ďalšej zmeny v programe: v režime MANU je trvalá):

Ďalším stlačením tl. MENU preidite na ...

#### ČÍSLO ZVOLENÉHO PROGRAMU - iba v režime AUTO

Slúži pre rýchlu zmenu zvoleného programu v režime AUTO. Pokiaľ sú nastavené obidva programy P1 a P2 možno ich napr. po týždni meniť tl. + / -;

Ďalším stlačením tl. MENU prejdite na ...

#### **LETNÝ REŽIM** (z výroby -- = nie je aktívny)

V tomto režime nie je povolené zapnutie kúrenia. Využitie je predovšetkým v období leta, keď nie je nutné kúriť. Aktiváciu vykonáte tl. + / - a voľbou A (na LCD sa objaví nápis "LETO"); potvrdíte stlačením tl. MENU a prejdete na ...

### AUTO 190 °C 20 E

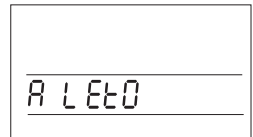

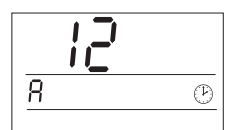

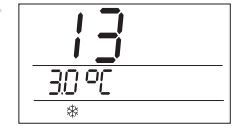

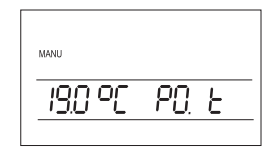

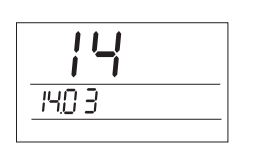

PREDČASNÉ ZAPNUTIE KÚRENIA - predvídavý svstém (z výroby -- = nie je aktívny)

TátofunkciaVámzaručípožadovanúteplotuvpožadovanomčase. Termostat si behom dvoch dní prevádzky zistí tepelné konštanty miestnosti a potom spína kúrenie s požadovaným predstihom. Doba predčasného zapnutia je obmedzená na 2 hodiny. Aktiváciu vykonáte tl. + / - a voľbou A; potvrdíte stlačením tl. MENU a preidete na ...

#### VOĽBA PÁRNY/NEPÁRNY TÝŽDEŇ (z výroby -- = nie je aktívny)

Táto funkcia je efektívna v prípade, že ste nastavili programv PU (párny týždeň) a PL (nepárny týždeň) pozri str.5. Pri zvolení teito funkcie dôide k automatickému striedaniu nastavených programov každý týždeň. Využitie je zvlášť pri prevádzke na smeny, kedy každý týždeň požadujete iný teplotný režim. Aktiváciu vykonáte tl. + / - a voľbou A; potvrdíte stlačením tl. MENU a preidete na ...

#### HODINY PREVÁDZKY

Na LCD sa objaví údaj o hodinách prevádzky vykurovacieho zariadenia. Stlačením tl. - na 3s. možno počítadlo vynulovať;

potvrdíte stlačením tl. MENU a preidete na ...

#### CELKOVÁ SPOTREBA

Zobrazí sa iba v prípade, že je nastavená CONST10 (cena za kW). Informatívny údaj o celkovej spotrebe pripojeného spotrebiča v kW (kilowatt). Max. zobrazenie 99.999 kW.

potvrdíte stlačením tl. MENU a prejdete na ...

#### CELKOVÁ CENA

Zobrazí sa iba v prípade, že je nastavená CONST10 (cena za kW). Informatívny údaj o celkovej cene za spotrebovanú energiu pripojeného spotrebiča. Max. zobrazenia 99.999.

potvrdíte stlačením tl. MENU a prejdete na ...

#### TEST

Na LCD sa objaví nápis **TEST**, ten je možné spustiť tl. + / -(dôide k niekoľkonásobnému zapnutiu/vypnutiu výstupného relé) na LCD test on/test off:

Odporúčame použiť pri prvom použití termostatu pre overenie správneho pripojenia!

Ďalším stlačením tl. MENU sa objaví posledná informácia v prípade, že je pripojený externý snímač ako podlahový (strážiaci)...

#### AKTUÁLNA TEPLOTA PODLAHOVÉHO SNÍMAČA

Zobrazí sa iba v prípade, že je pripojený externý snímač ako podlahový (pozri CONST6). Na LCD sa objaví údaj o aktuálnej teplote podlahového snímača.

Pre návrat do základného režimu stlačte dlho (na cca 3 s) tl. MENU !

# 8 2 - 282

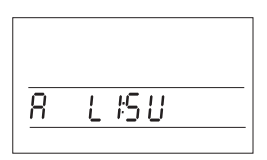

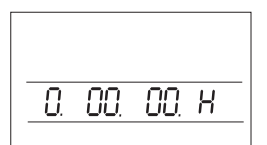

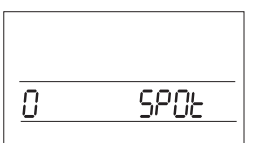

| 0 | [EnR |
|---|------|

| <u> </u> |  |
|----------|--|
|          |  |

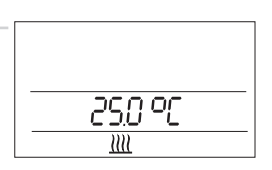

#### ZÁMOK

V základnom režime stlačte súčasne tl. MENU a tl. – , dôjde k zamknutiu (na LCD znak kľúča), odomknutie vykonajte súčasným stlačením tl. MENU a tl. + .

#### NEZÁMRZOVÝ REŽIM

Pokiaľ teplota v miestnosti klesne pod 3°C, dôjde k automatickému zapnutiu kúrenia (na LCD sa objaví symbol 🕸 . Akonáhle teplota stúpne, vracia sa späť do nastaveného režimu.

#### PRÍKLAD NASTAVENIA PROGRAMU

| tepl.úsek | U1     |         | U2     |         | U3     |         | U4     |         | U5     |         | U6     |         |
|-----------|--------|---------|--------|---------|--------|---------|--------|---------|--------|---------|--------|---------|
|           | T [°C] | t [hod] | T [°C] | t [hod] | T [°C] | t [hod] | T [°C] | t [hod] | T [°C] | t [hod] | T [°C] | t [hod] |
| Po-Pia    | 23     | 6:00    | 19     | 9:00    | 21     | 13:00   | 23     | 16:00   | 25     | 18:00   | 19     | 22:00   |
| So-Ne     | 23     | 8:00    | 20     | 11:00   | 23     | 15:00   | 19     | 21:00   |        |         |        |         |

#### TABUĽKA VAŠICH PROGRAMOV

| číslo programu P1   |                    |                     |                    |                     |                    |                     |                    |                     |                    |                     |                    |                     |
|---------------------|--------------------|---------------------|--------------------|---------------------|--------------------|---------------------|--------------------|---------------------|--------------------|---------------------|--------------------|---------------------|
| tepl.úsek           | U1                 |                     | U2                 |                     | U3                 |                     | U4                 |                     | U5                 |                     | U6                 |                     |
|                     | T [°C]             | t [hod]             | T [°C]             | t [hod]             | T [°C]             | t [hod]             | T [°C]             | t [hod]             | T [°C]             | t [hod]             | T [°C]             | t [hod]             |
| Po-Pia              |                    |                     |                    |                     |                    |                     |                    |                     |                    |                     |                    |                     |
| So-Ne               |                    |                     |                    |                     |                    |                     |                    |                     |                    |                     |                    |                     |
| číslo programu P2   |                    |                     |                    |                     |                    |                     |                    |                     |                    |                     |                    |                     |
|                     |                    |                     |                    |                     |                    |                     |                    |                     |                    |                     |                    |                     |
| tepl.úsek           | U                  | 1                   | U                  | 2                   | U                  | 3                   | U                  | 4                   | U                  | 5                   | U                  | 6                   |
| tepl.úsek           | <b>U</b><br>T [°C] | <b>1</b><br>t [hod] | <b>U</b><br>T [°C] | <b>2</b><br>t [hod] | <b>U</b><br>T [°C] | <b>3</b><br>t [hod] | <b>U</b><br>T [°C] | <b>4</b><br>t [hod] | <b>U</b><br>T [°C] | <b>5</b><br>t [hod] | <b>U</b><br>T [°C] | <b>6</b><br>t [hod] |
| tepl.úsek<br>Po-Pia | <b>U</b><br>T[°C]  | <b>1</b><br>t [hod] | <b>U</b><br>T [°C] | <b>2</b><br>t [hod] | <b>U</b><br>T [°C] | <b>3</b><br>t [hod] | <b>U</b><br>T [°C] | <b>4</b><br>t [hod] | <b>U</b><br>T [°C] | <b>5</b><br>t [hod] | <b>U</b><br>T [°C] | <b>6</b><br>t [hod] |

| ZÁRUČNÝ LIST<br>(na výrobok je poskytovaná záruka 2 roky) |                |  |  |  |  |
|-----------------------------------------------------------|----------------|--|--|--|--|
| číslo výrobku:                                            | dátum predaja: |  |  |  |  |
|                                                           | pečiatka:      |  |  |  |  |
| kontroloval:                                              |                |  |  |  |  |
|                                                           |                |  |  |  |  |

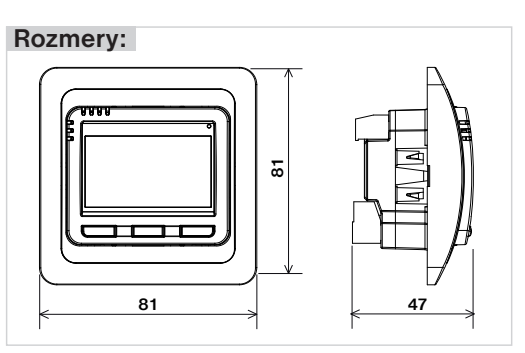

## DIGITÁLNY TERMOSTAT PT713

Slúži pre reguláciu elektrického podlahového kúrenia (vykurovacie káble, rohože, fólie). Umožňuje reguláciu podľa priestorovej teploty s možnosťou stráženia teploty podlahy. Termostat vyhodnocuje teplotný gradient miestnosti a vie určiť čas nevyhnutne nutný na dosiahnutie požadovanej teploty (funkcia "Predčasné zapnutie kúrenia"). Systém PI regulácie zaručuje nárast teploty a jej následné udržiavanie, pri optimálnej spotrebe energie.

#### Vlastnosti:

- 9 týždenných programov so 6-imi teplotnými zmenami na deň
- podsvietený displej
- výber typu regulácie PI regulácie alebo HYSTERÉZY
- nastavenie min. doby zapnutia zdroja tepla
- predvídavý systém (zaručuje určenú teplotu v požadovanom čase)
- prevádzkové režimy: AUTO/MANU/OFF/DOVOLENKA
- nastavenie maximálnej hraničnej hodnoty teploty podlahy
- Ietný režim

- nastavenie minimálnej hraničnej hodnoty teploty podlahy s možnosťou určenia časového úseku, v ktorom má byť teplota udržovaná
- voľba párny/nepárny týždeň
- funkcia "otvorené okno" (automatický útlm pri náhlom poklese teploty)
- rýchla zmena požadovanej teploty
- informácie o hodinách prevádzky
- funkcia TEST pre overenie správneho zapojenia
- detská poistka uzamknutie tlačidiel
- záloha pri výpadku napätia viac ako 100 hodín
- jednoduchá montáž systémom PLUG-IN

| Technické parametre          |                                   |  |  |  |  |  |
|------------------------------|-----------------------------------|--|--|--|--|--|
| Napájanie                    | 230 V AC/ 50 Hz                   |  |  |  |  |  |
| Počet nastaviteľných teplôt  | na každý deň 6 rôznych teplôt     |  |  |  |  |  |
| Hysteréza                    | 0.1 až 5°C                        |  |  |  |  |  |
| Minimálny program. čas       | 10 minút                          |  |  |  |  |  |
| Rozsah nastaviteľných teplôt | +3°C až 99.5°C                    |  |  |  |  |  |
| Nastavenie teplôt            | po 0.5°C                          |  |  |  |  |  |
| Minimálny indikačný skok     | 0.1°C                             |  |  |  |  |  |
| Presnosť merania             | ± 0.5°C                           |  |  |  |  |  |
| Zálohovacie akumulátory      | na viac ako 100 hodín             |  |  |  |  |  |
| Stupeň krytia                | IP20                              |  |  |  |  |  |
| Trieda ochrany               |                                   |  |  |  |  |  |
| Výstup                       | max.12A (bezpotenciálne kontakty) |  |  |  |  |  |
| Pracovná teplota             | 0°C až +40°C                      |  |  |  |  |  |

#### Externý snímač:

#### NIE JE SÚČASŤOU BALENIA

typ CT04-10k, CYXY 2 x 0.5 mm, 10 kΩ, dĺžka 3 m, plastové púzdro PVC

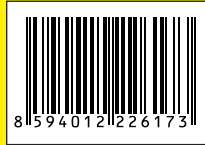

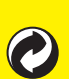

( F

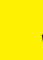

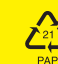

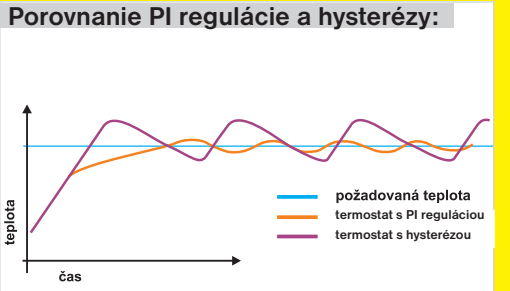

V prípade záručného a pozáručného servisu, zašlite výrobok vrátane dokladu o kúpe na adresu výrobcu/ distribútora.

Záruka sa nevzťahuje na poruchy vzniknuté následkom neodbornej inštalácie, zásahom do konštrukcie zariadenia.

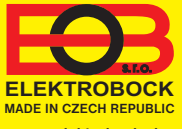

Distribútor pre SR: ELEKTROBOCK SK s.r.o. Sladová 1, Bratislava 821 05 Tel: +421 911 454 446 predaj@elektrobock.sk Technická podpora (do 14h) Mobil: +420 724 001 633 +420 725 027 685

www.elektrobock.sk